Ah Bank of Hawai'i

Bank of Hawai'i Positive Pay and Account Reconciliation Conversion:

# POSITIVE PAY EXCEPTIONS, CORRECTIONS AND DECISIONS REFERENCE GUIDE

# **Check Exceptions**

## About Check Exceptions

Check exceptions are checks that are presented for payment that differ from the reconciliation file stored at the financial organization.

#### **Check Exception Reasons**

Checks can differ from the reconciliation file for many reasons.

| Exception<br>Reason    | Description                                                                                                    |
|------------------------|----------------------------------------------------------------------------------------------------|
| Duplicate Item         | Two or more checks paid with the same serial number.                                                                                                    |
| Amount<br>Mismatch     | The paid check amount and the issued amount are not the same.                                                                                                    |
| Future Dated           | The check was paid on a date earlier than when it was issued.                                                                                                    |
| Posted Against<br>Void | A paid check matched a voided issue.                                                                                                    |
| No Issue<br>Found      | A paid check had no matching issue.                                                                                                    |
| Serial Error           | A paid check is missing a serial number. For example, the serial number may not have been correctly read during processing.                                        |
| Payee<br>Mismatch      | The payee name on the posted check does not match the issued item. This Exception Reason is only applicable to companies that have the Payee Positive Pay service. |
| Posted Against<br>Stop | A paid check matched a stopped issue.                                                                                                    |

## Making Decisions on Check Exceptions

Company users can make pay or return decisions on check exceptions.

- 1 Click Account Services > Positive Pay > Manage exceptions.
- 2 Go to the **Check Exceptions Awaiting Decision** section to make a decision on one or more exceptions:

#### Option

#### Description

Make a decision on one exception

- Click the Select decision link beside the exception on which you want to make a decision.
- 2. Click a link in the **Decision** column.

Apply a decision to multiple exceptions

- 1. Select the exceptions on which you want to make a decision.
- Select an Apply this decision to selected exceptions option and then click Apply.

#### 3 Click Continue.

4 Verify the decision as needed and then click **Approve/Transmit**.

Verify Decisions Page Sample

| Positive Pay              |                              |                      |                    |                     |                     |                          |              |                   |                      |            |
|---------------------------|------------------------------|----------------------|--------------------|---------------------|---------------------|--------------------------|--------------|-------------------|----------------------|------------|
| Manage Exceptions         | Enter Issues/Voids           | Import Issues        | Import Decisions   | Update Issues/Voids | Exception Decisions | Outstanding Issues/Voids | Stale Issues | Issue/Void Status | Corrected Exceptions |            |
| Verify Decisions          |                              |                      |                    |                     |                     |                          |              |                   |                      |            |
| Checks that have been com | verted into an ACH electroni | c payment display wi | th a check number. |                     |                     |                          |              |                   |                      |            |
| Check Exceptions Await    | ing Decision                 |                      |                    |                     |                     |                          |              |                   |                      |            |
|                           |                              |                      |                    |                     |                     |                          |              |                   |                      |            |
| Decision                  | Account                      | Check                | Issued Da          | te Void             | Date                | Amount                   | Amount Paid  | Exception Reason  | Payee                | Read Payee |
| Correction                |                              | 000000               | n/a                | n/a                 |                     |                          | \$1.50       | No Issue Found    |                      |            |
| Transmit                  | Cancel                       |                      |                    |                     |                     |                          |              |                   |                      |            |

## **Correcting Check Exceptions**

Company users can edit exceptions to correct discrepancies in the posted check information. Exceptions that are corrected automatically have a Correction decision applied to them.

1 Click Account Services > Positive Pay > Manage exceptions.

| Mana          | Aanage Exceptions Page Sample |                        |                        |                          |                            |                 |             |                  |       |            |                                      |   |   |
|---------------|-------------------------------|------------------------|------------------------|--------------------------|----------------------------|-----------------|-------------|------------------|-------|------------|--------------------------------------|---|---|
|               |                               |                        |                        |                          |                            |                 |             |                  |       |            |                                      |   |   |
| Manage        | Exceptions                    |                        |                        |                          |                            |                 |             |                  |       |            |                                      |   |   |
| To make a de  | cision on an exceptior        | , choose an applicable | decision, check the ap | propriate exceptions, ar | d then click "Continue".   |                 |             |                  |       |            |                                      |   |   |
| Check Exce    | ptions Awaiting App           | roval                  |                        |                          |                            |                 |             |                  |       |            |                                      |   |   |
| There are no  | decisions awaiting app        | proval.                |                        |                          |                            |                 |             |                  |       |            |                                      |   |   |
| Check Exce    | ptions Awaiting Dec           | ision                  |                        |                          |                            |                 |             |                  |       |            |                                      |   |   |
| Decisions car | n be made from 09:00          | AM to 04:00 PM ET. Che | ecks converted to ACH  | electronic payments a    | opear with "ACH" beside th | e check number. |             |                  |       |            |                                      |   |   |
| Q             |                               |                        |                        |                          |                            |                 |             |                  |       |            |                                      |   | × |
| Select All    | Decision                      | Account                | Check 个                | Issued Date              | Void Date                  | Issued Amount   | Amount Paid | Exception Reason | Payee | Read Payee | Approval Status                      |   |   |
|               | Select Decision               |                        | 000000                 | n/a                      | n/a                        |                 | \$1.00      | 0 No Issue Found |       | n/a        | 0 of 1 received<br>Ready to transmit | ď |   |
|               | Select Decision               |                        | 000000                 | n/a                      | n/a                        |                 | \$1.00      | 0 No Issue Found |       | n/a        | 0 of 1 received<br>Ready to transmit | ď |   |
|               | Select Decision               |                        |                        | 02/01/2024               | n/a                        | \$1.00          | \$1.00      | 0 Stale Dated    |       | n/a        | 0 of 1 received<br>Ready to transmit | ß |   |

2 Click the **Edit** link beside the exception to correct.

Note: This does not appear if the Positive Pay Exception Correction service is not entitled.

3 Correct the exception information as needed and then click **Continue**:

#### Action

Reverse and re-post

This action is recommended for items within the current deposit statement cycle; contact your financial organization to correct items posted on the last day of the statement cycle.

Adjust check amount

This action is recommended when only adjusting the posted dollar amount of an item.

Correct issued information

#### Description

- 1. Change the **Posted check number** and/or **Posted amount** by typing the desired posted check number and/or amount.
- 1. Change the **Posted amount** to the desired posted amount.
- 1. Change one or more of the following: Issued date, Issued amount, Issued payee.

**Tip:** Issued information can also be updated through the Account Services > Update issues menu option.

**Note:** Changes cannot be made to both the issued and posted information associated with an exception item.

Correct Exception Page Sample

| Correct Excep                             | tion ×                                                                                                    |
|-------------------------------------------|----------------------------------------------------------------------------------------------------|
| () Warning: M<br>statement<br>your bank f | lodifying check details for items in prior<br>cycle will not process correctly. Please contact<br>for assistance. |
| New Selection                             |                                                                                                    |
| Account:                                  |                                                                                                    |
| Posted Check Number                       |                                                                                                    |
| Issued Date:                              | n/a                                                                                                    |
| Void Date:                                | n/a                                                                                                    |
| Amount:                                   | n/a                                                                                                    |
| Posted Amount<br>\$1.00 USD               |                                                                                                    |
| Exception Reason:                         | No Issue Found                                                                                                    |
| Issued Payee:                             | n/a                                                                                                    |
| Continue                                  | Cancel                                                                                                    |

- 4 Verify the correction as needed and then click **Continue**.
- 5 Click **X** to close the confirmation message.

The Decision for the exception is changed to Correction on the Manage Exceptions page.

## **Remove an Exception Correction**

Company users can remove corrections applied to check exceptions in error.

- 1. Click Account Services > Positive Pay > Manage exceptions.
- 2. Click the Edit link beside the exception from which you want to remove the correction.

*Note:* This does not appear if the Positive Pay Exception Correction service is not entitled.

3. Click the Undo Changes link.

The correction is removed from the exception on the Manage Exceptions page.

## **Approving Check Exceptions**

Check exceptions can be approved after decisions have been made on them.

- 1. Click Account Services > Positive Pay > Manage exceptions.
- 2. Go to the Check Exceptions Awaiting Approval section and select the exceptions to approve.
- 3. Click Continue.
- 4. Verify the exceptions as needed and then click Approve/Transmit.

#### Verify Decisions Page Sample

| Verify Decisions         | /erify Decisions                                                                            |            |             |           |        |             |                  |
|--------------------------|---------------------------------------------------------------------------------------------|------------|-------------|-----------|--------|-------------|------------------|
| Checks that have been co | Shecks that have been converted into an ACH electronic payment display with a check number. |            |             |           |        |             |                  |
| Check Exceptions Awa     | iting Decision                                                                              |            |             |           |        |             |                  |
| Decision                 | Account                                                                                     | Check      | Issued Date | Void Date | Amount | Amount Paid | Exception Reason |
| Correction               | CM Test Account 1 - *3782                                                                   | 0000001012 | n/a         | n/a       |        | \$1.50      | No Issue Found   |
| Transmit                 | Cancel                                                                                      |            |             |           |        |             |                  |

## Searching for Check Exceptions

- 1. Click Account Services > Positive Pay > Manage exceptions.
- 2. Search for exceptions that are pending decisions or approval by clicking the appropriate **Search exceptions** link.

3. Complete the following fields and then click **Search**:

| Account       | The account number.                    |
|---------------|----------------------------------------|
| Check number  | One check or a range of checks.        |
| Posted amount | Specific amount or a range of amounts. |

Search Exceptions Page Sample

|                |                                                                                    |                                                        |             | nue |
|----------------|------------------------------------------------------------------------------------|--------------------------------------------------------|-------------|-----|
| Account:       |                                                                                    |                                                        | T           |     |
| Check number:  | From:                                                                              | 34464                                                  | Exact match |     |
|                | To (optional):                                                                     |                                                        |             |     |
| Posted amount: | <ul> <li>Specific</li> <li>Range:</li> <li>Greater t</li> <li>Less that</li> </ul> | amount: \$<br>han or equal to: \$<br>n or equal to: \$ |             | nbe |

# Searching for Corrected Check Exceptions

- 1. Click Account Services > Positive Pay > Corrected exceptions.
- 2. Complete the following fields and then click **Generate report**:

| Output to       | Screen, CSV file, or PDF                                         |
|-----------------|------------------------------------------------------------------|
| Accounts        | Accounts entitled to Positive Pay.                               |
| Date range      | Specific date, From/To, or Previous business day.                |
| Correction type | Issues and posted items, Issued items only, or Posted items only |

#### Corrected Exception Items Page Sample

| Corrected Exception                  | on Items          |                           |                                          |                  |               |
|--------------------------------------|-------------------|---------------------------|------------------------------------------|------------------|---------------|
| Checks that have been con-           | verted into an AC | CH electronic payment are | displayed with an ACH indicator beside t | he check number. |               |
| The green $(_{ullet})$ indicates cor | rected informati  | on.                       |                                          |                  |               |
| View Criteria                        |                   |                           |                                          |                  | Modify Search |
| Item Information                     |                   |                           |                                          |                  |               |
| Account:                             |                   |                           |                                          |                  |               |
| Check Number:<br>Exception Reason:   |                   | No Issue Found            |                                          |                  |               |
| Correction Description:<br>User ID:  |                   | PostedCheckChanged        |                                          |                  |               |
| Correction Date:                     |                   | 12/17/2024                |                                          |                  |               |
|                                      | Posted            |                           | Issued                                   | Current          |               |
| Check Number                         | 0000000           | (•)                       | n/a                                      | 000000           |               |
| Amount                               | \$1.00            |                           | n/a                                      | \$1.00           |               |

# Decisions

## **Deleting Decisions Made on Check Exceptions**

Decisions that are pending approval can be deleted. Once a decision is deleted the exception requires a new decision and re-approval.

- 1. Click Account Services > Positive Pay Manage exceptions.
- 2. Click the link in the **Check** column for the decision you want to delete.
- 3. Click the **Delete decision** link.
- 4. Verify the decision as needed and then click **Delete decision**.

#### Verify Decision Deletion Page Sample

| liew exceptions   |                     |
|-------------------|---------------------|
| Exception Details |                     |
| Decision:         | Return - fraud      |
| Account:          |                     |
| Check number:     | 6                   |
| ssued date:       |                     |
| ssued amount:     |                     |
| Posted amount:    | \$50.00             |
| Exception reason: | No Issue Found      |
| ssued payee:      |                     |
| Decision user:    | ADMIN               |
| Decision date:    | 7/9/2014 9:29:53 AM |

## Adding a Delimited File Import Definition for Decisions

- 1. Click Account Services > Positive Pay > Import issues
- 2. Click the Add a file definition link.
- 3. Complete the following **Description** fields and then click **Continue**:

| Definition name | The name of the definition (up to 20 alphanumeric characters).       |
|-----------------|----------------------------------------------------------------------|
| Description     | Information about the definition (up to 20 alphanumeric characters). |
| File contents   | Decisions.                                                           |
| File type       | Delimited.                                                           |

4. Complete the following **Characteristics** fields and then click **Continue**:

| Field delimiter | The character used to separate the data: comma (,), dash (-), semi-colon (;), or Tab.                                                                                                    |
|-----------------|----------------------------------------------------------------------------------------------------|
| Text qualifier  | A single or double quote that is placed on either side of the text so that if a data field includes a character such as a comma, it is not considered a field delimiter. For example, if a file includes a company name like "Sample Company, Inc." the text qualifier ensures that the company name is not separated by the comma during the import process. |

- 5. **Optional:** Select the **Default Field Value** options you want applied to all decisions in the file:
  - ABA/TRC
  - Account
  - Decision: Pay or Return
- 6. Click **Continue**.
- 7. Type the numeric order of the **Position Number** fields as they would appear in the file and then click **Add file definition**.

#### File Definition Confirmation Page Sample

| < Back                                                                                                    | File De                         | efinition Details                                               | Add another file definition | • |  |  |  |
|----------------------------------------------------------------------------------------------------|---------------------------------|-----------------------------------------------------------------|-----------------------------|---|--|--|--|
| Description 🗹 🛞                                                                                                    |                                 |                                                                 |                             |   |  |  |  |
| Definition Name:                                                                                                    | BBC Issue Add                   | 1                                                               |                             |   |  |  |  |
| Description:                                                                                                    | BBC Standard                    | Issue                                                           |                             |   |  |  |  |
| File Contents:                                                                                                    | Issues                          |                                                                 |                             |   |  |  |  |
| File Type:                                                                                                    | Delimited                       |                                                                 |                             |   |  |  |  |
| Characteristics                                                                                                    |                                 |                                                                 |                             |   |  |  |  |
| Field Delimiter:                                                                                                    | Comma (.)                       |                                                                 |                             |   |  |  |  |
| Text Oualifier:                                                                                                    | Double Quote(")                 |                                                                 |                             |   |  |  |  |
| Amount Format:                                                                                                    | Decimal included ( i.e. 123.00) |                                                                 |                             |   |  |  |  |
| Date Format:                                                                                                    | MMDDYYYY                        |                                                                 |                             |   |  |  |  |
| Default Field Values (Optional)                                                                                                    |                                 |                                                                 |                             |   |  |  |  |
| ABA/TRC:                                                                                                    |                                 |                                                                 |                             |   |  |  |  |
| Issue Type:                                                                                                    | Issue                           |                                                                 |                             |   |  |  |  |
| Issue Action:                                                                                                    | Add                             |                                                                 |                             |   |  |  |  |
| Field Properties                                                                                                    |                                 |                                                                 |                             |   |  |  |  |
| The field properties below describe the relative locations for the data in the record. "Not used" indicates that the field will not be present in the uploaded file. |                                 |                                                                 |                             |   |  |  |  |
| Field Name                                                                                                    | Position Number                 | Valid Field Properties                                          |                             |   |  |  |  |
| Account                                                                                                    | 4                               | Numeric only (0-9), 17 characters max                           |                             |   |  |  |  |
| Check Number                                                                                                    | 2                               | Numeric only (0-9), 15 characters max                           |                             |   |  |  |  |
| Amount                                                                                                    | 3                               | Numeric only (0-9), greater than 0.00 and less than 100,000,000 | .00                         |   |  |  |  |

## Searching for Decisions Made on Check Exceptions

Company users can view the decisions made on check exceptions for entitled accounts regardless of who made the decisions.

- 1 Click Account Services > Positive Pay > Exception decisions.
- ·
- 2 Complete the following fields and then click **Generate report**:

| Output to           | Screen, CSV, or PDF.                                                                                                    |
|---------------------|----------------------------------------------------------------------------------------------------|
| Account             | Accounts entitled to Positive Pay.                                                                                       |
| Decision date range | Specific date, From/To, or Previous business day.                                                                        |
| Decision option     | Include all decisions, Paid only, Return only, or Correction only (this option might not be available to all companies). |

#### Exception Decisions Page Sample

#### Exception Decisions

Auto decisions are displayed when no decision has been made. Checks that have been converted into an ACH electronic payment are displayed with an ACH indicator beside the check number.

| Hide Criteria Report Created:     O1 Accounts     Decision Date Range:     O1 Decision Option:     Inn Service:     Po Total Reported Amount:     S6 Total Reported Items:     6 | //15/2025 06:51:18 PM (ET)<br>I Accounts<br>/01/2025 - 01/15/2025<br>clude all decisions<br>soltive Pay<br>0.00 |           |             |                        |
|----------------------------------------------------------------------------------------------------|----------------------------------------------------------------------------------------------------|-----------|-------------|------------------------|
| Checking -                                                                                                    |                                                                                                    |           |             |                        |
| Total Reported Amount :<br>Total Reported Items :                                                                                                    | \$3.00<br>3                                                                                                    |           |             |                        |
| Check Number Amo                                                                                                    | ount Issued Date                                                                                                | Void Date | Posted Date | Disposition Decision P |
| \$0.                                                                                                    | 1.90 n/a                                                                                                    | n/a       | 01/02/2025  | Correction             |
| \$1.                                                                                                    | .10 n/a                                                                                                    | n/a       | 01/02/2025  | Correction             |
| \$1.                                                                                                    | .00 n/a                                                                                                    | n/a       | 01/02/2025  | AutoReturn             |
| - Checking -                                                                                                    |                                                                                                    |           |             |                        |
| Total Reported Amount :<br>Total Reported Items :                                                                                                    | \$3.00<br>3                                                                                                    |           |             |                        |
| Check Number Amo                                                                                                    | ount Issued Date                                                                                                | Void Date | Posted Date | Disposition Decision P |
| \$0.                                                                                                    | 1.90 n/a                                                                                                    | n/a       | 01/02/2025  | Correction             |
| \$1.                                                                                                    | .10 n/a                                                                                                    | n/a       | 01/02/2025  | Correction             |
| \$1.                                                                                                    | .00 n/a                                                                                                    | n/a       | 01/02/2025  | AutoReturn             |